## 図書館ホームページ(スマートフォン)からのパスワード登録・変更方法

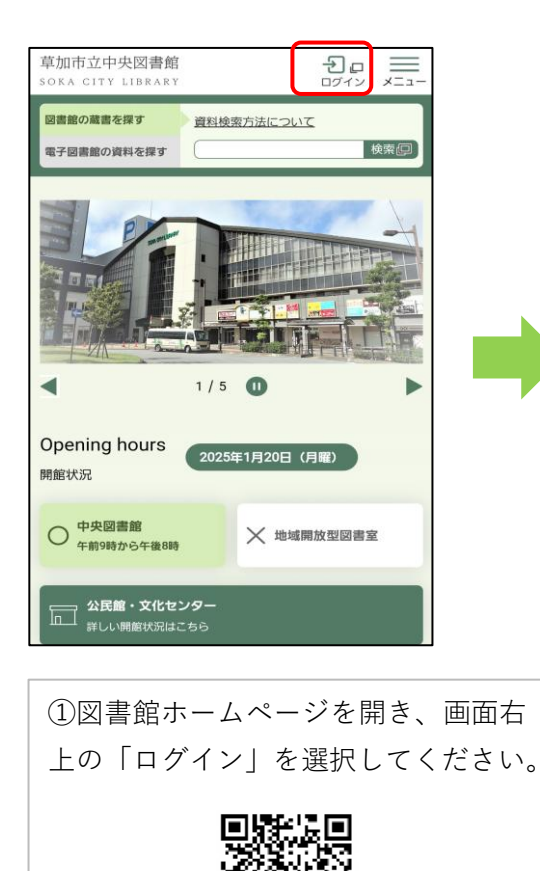

| 草加市立中央図書館                                  |  |  |
|--------------------------------------------|--|--|
| 🔒 文字サイズの変更 🌵 大 HOME こどもよう                  |  |  |
| ▲ こんにちはゲストさん<br>ログイン                       |  |  |
| <u>メインメニュー</u> > ログイン                      |  |  |
| マイページ(利用照会)                                |  |  |
| ログイン                                       |  |  |
|                                            |  |  |
| (1)利用者の認証<br>パフロードをおちわのちや初めてマイページを利用する方のパフ |  |  |
| ワード登録は、ごちらの説明をご覧ください。                      |  |  |
| 利用者番号                                      |  |  |
|                                            |  |  |
| (半角数字9桁)                                   |  |  |
| パスワード                                      |  |  |
|                                            |  |  |
| (半角英数字4~8桁)                                |  |  |
| ログインする キャンセル                               |  |  |

②画面右上の「≡」を選択してくださ い。

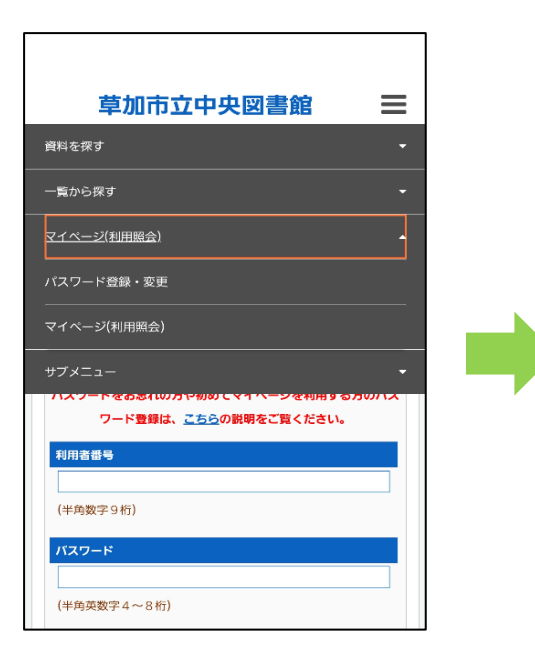

③「マイページ(利用照会)」を選択し、「パスワード登録・変更」を選択してください。

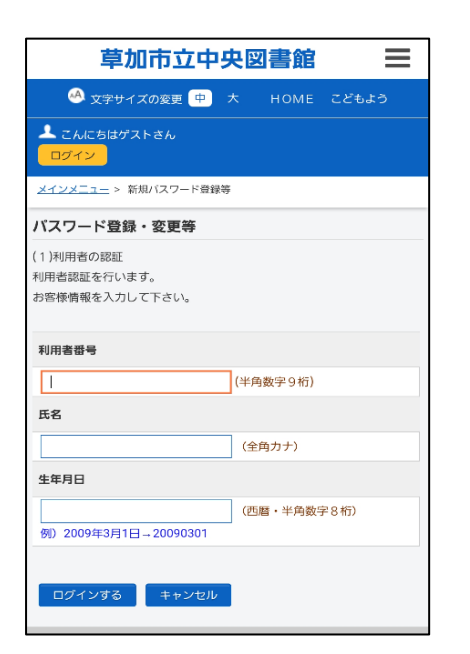

④「利用者番号」「氏名」「生年月日」を入力し、「ログインする」を選択してください。

| 草加市立中央図書館                                                       | 草加市立中央図書館                                            |
|-----------------------------------------------------------------|------------------------------------------------------|
| ᅅ 文字サイズの変更 😐 大 HOME こどもよう                                       | 🙆 文字サイズの変更 😐 大 HOME こどもよう                            |
| ▲ こんにちはゲストさん<br>ログイン                                            | ▲ ようこそ90 様<br>(有効期限:20 /00/00)                       |
| <u>メインメニュー</u> > <u>新規パスワード登録等</u> > 新規パスワード登録等                 |                                                      |
| パスワード登録・変更等                                                     |                                                      |
| (2)パスワード登録<br>登録するパスワードを入力してください                                | /バスワード登録・変更等<br>(3)登録売了<br>パスワードの登録が完了しました。          |
| 登録パスワード<br>(半晩市数字 4~8以字)                                        | 今後はこのパスワードをご利用ください。<br>メニューに戻る                       |
| パスワード再入力                                                        | ページの先期へ                                              |
| (確認のため再入力)                                                      | サイトマップ                                               |
| メールアドレス1                                                        | Copyright (c) Soka City Library All Rights Reserved. |
| 旧メールアドレス                                                        |                                                      |
| 新メールアドレス                                                        | ⑤登録するパスワードを入力してください。                                 |
| (半角英数字)登録すれば図書館<br>からの連絡(予約資料、返却催促等)をメールでします。メールアド<br>レスを両もできます | (半角英数字4~8文字)                                         |
| (連絡用)                                                           | ⑥メールアドレスを登録する方は入力してください                              |
| ▶ 今後の連絡先はこのアドレスに変更する                                            | (空欄でも大丈夫です。)                                         |
| 登録する キャンセル                                                      | ⑦入力後、「登録する」を選択してください。                                |
|                                                                 |                                                      |

◆ パスワードを登録したら、こんなことができます ◆

・図書館ホームページ(WebOPAC)及び資料検索機(OPAC)にて、 貸出中の資料の照会・延長、資料の予約、メールアドレスの登録変更手 続きなどが行えるようになります。

・草加市電子図書館にログインできるようになります。 (市内在住・在勤・在学の方のみとなります)

◆ パスワードを3回間違えてしまったら ◆

・パスワードの入力を連続して3回間違えた場合、一時的にロックが掛かります。 ロックは30分後に解除されますので、30分後に改めて入力し直すか、新しいパ スワードを設定してログインするようにしてください。